## 電子証明書発行手順

#### ①アプリをダウンロードしていない場合は、「電子証明書発行」を押下します。 (アプリインストール済の場合は、手順③へ進んでください)

#### 電子証明書をお持ちの方は、「電子証明書ログイン」ボタンを押してください。

ログインIDとログインバスワードでログインする場合は、ログインDとログインパスワードを入力の上、「ログイン」ボタンを押してください。

| 電子証明書方式のお客様                                                          | D・パスワード方式のお客様             |  |
|----------------------------------------------------------------------|---------------------------|--|
| 電子証明書ログイン▶                                                           | ログインID:                   |  |
|                                                                      | ログインパスワード: ソフトウェアキーボードを使用 |  |
| 証明書を取得されていない方、もしくは証明書を再取得され<br>る方は、「電子証明書発行」ボタンより証明書の発行を行っ<br>てください。 | ログイン                      |  |
| 電子証明書発行 ▶                                                            |                           |  |

②「証明書発行アプリのダウンロード」を押下し、アプリのインストーラをダウンロードしインストールします。 アプリのインストール完了後は「中断」を押下することで、ログイン画面に戻ります。

| 証明書取得 》証明書取得                                                                                                    | BSMS001  |
|----------------------------------------------------------------------------------------------------|----------|
| · 個人認証 » 証明書取得 » 処理中 » 発行完了                                                                                                    | 1        |
|                                                                                                    | ?<br>ヘルプ |
| <ul> <li>         ・初めてログインIDを取得されるお客様         電子証明書発行の前にログインDの取得が必要です。         ログインDをお持ちでなければ、「ログインD取得」ボタンを押してログインDを取得してください。         </li> <li>         ログインID取得         ・     </li> </ul>                               |          |
| <ul> <li>● ログインID取得まで完了しているお客様</li> <li>ご利用環境での電子証明書発行にはアブリのダウンロードが必要です。</li> <li>ダウンロードしていない場合は、「証明書発行アプリのダウンロード」ボタンを押してください。</li> <li>ダウンロード後にアブリのインストールを行い、アプリより電子証明書発行を行ってください。</li> <li>証明書発行アプリのダウンロード ▶</li> </ul> |          |
| ▲ 中 断                                                                                                    |          |

③アプリをWindowsスタートメニューから起動します。

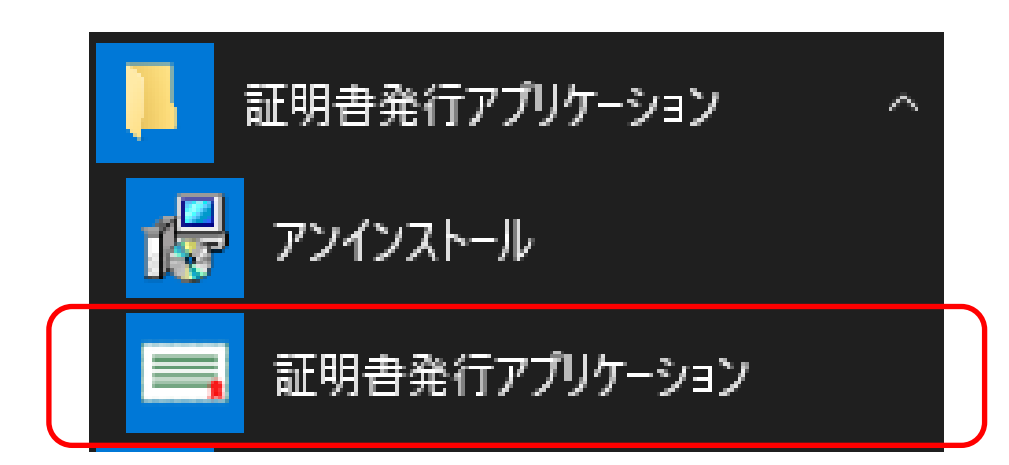

# ④アプリが起動します。 「証明書発行」を押下します。

| ■ 証明書発行アプリケーション ー                                                   |    | ×     |
|---------------------------------------------------------------------|----|-------|
| 証明書取得                                                               | сс | HK001 |
| 証明書発行<br>証明書の発行を行う場合は、「証明書発行」ボタンを押下し、表示する画面で必要情報を入力してください。<br>証明書発行 |    |       |
| 証明書更新<br>証明書の更新を行う場合は、更新する証明書をリストから選び、「証明書更新」ボタンを押してください。           |    |       |
|                                                                     |    |       |
| 証明書更新                                                               |    |       |
|                                                                     |    |       |

# ⑤電子証明書を発行するユーザのログインIDとログインパスワードを入力し、「認証して発行」を押下します。

| 証明書取得 認証                         |                                        | ССНКОО |
|----------------------------------|----------------------------------------|--------|
| 電子証明書発行に必要な本<br>ログインIDとログインパスワード | 人認証を行います。<br>を入力の上、「認証して発行」ボタンを押してください | ۱.     |
| 認証情報<br>ログインID<br>ログインパスワード      |                                        |        |
|                                  | 認証して発行                                 | 戻る     |

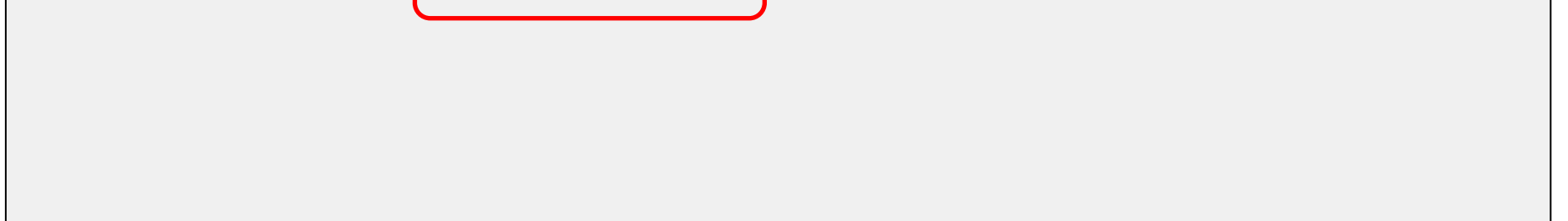

## ⑥電子証明書の取得が行われます。最大、数十秒かかります。

| 証明書取得 認証      |                                             | ССНК002 |
|---------------|---------------------------------------------|---------|
| 電子証明書発行に必要な本。 | 人認証を行います。                                   |         |
| 認証情報          | を入りの上、「認証して発行」」ボタンを持つてください。                 |         |
| ログインID        | bizsol                                      |         |
| ログインパスワード     | ***                                         |         |
|               |                                             |         |
|               | • ただいま処理中です。しばらくお待ちください。                    |         |
|               | 認証して発行を見て発行を見ていた。このでは、このでは、このでは、このでは、このである。 |         |
|               |                                             |         |
|               |                                             |         |
|               |                                             |         |
|               |                                             |         |

# ⑦取得が完了すると、取得結果が表示されます。 「閉じる」を押下し、アプリを閉じてください。 現在開いているブラウザ画面を全て閉じた後、再度ログイン画面を表示させ証明書ログインを実施してください。

| 証明書取得 結果                                                                                                    | ССНК007 |
|----------------------------------------------------------------------------------------------------|---------|
| 電子証明書の発行とインストールが完了しました。<br>「閉じる」ボタンを押して、アプリを閉じてください。<br>* 電子証明書を有効にするには、一度全てのブラウザを閉じてください。<br>* 電子証明書の有効期限は、発行後1年間です。<br>* 有効期間満了の40日前に、ログイン後のトップページおよび電子メールでお知らせします。 |         |
| 証明書情報                                                                                                    |         |
| Organization = (9936)<br>Organization Unit = (9936)ANSER-WEB(BizSOL) TEST CA - G4<br>Common Name = logid031 A001 20200304153656560435                                 |         |
| 証明書シリアル番号 = 5b8e869e2bc4b2225302f34ada65184e                                                                                                    |         |
| 閉じる                                                                                                    |         |